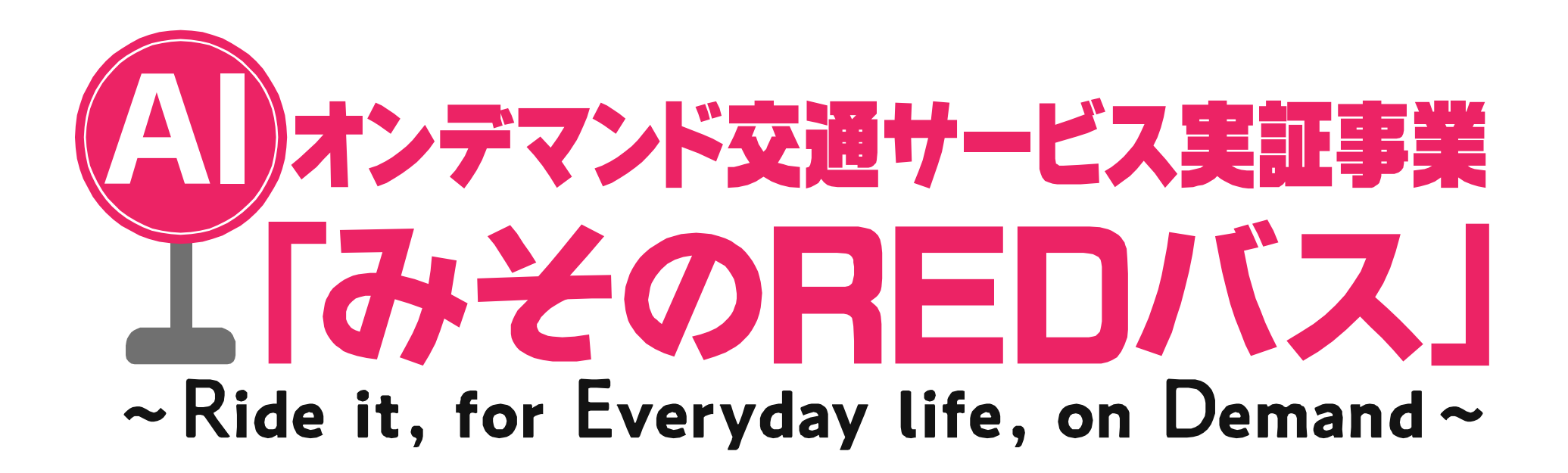

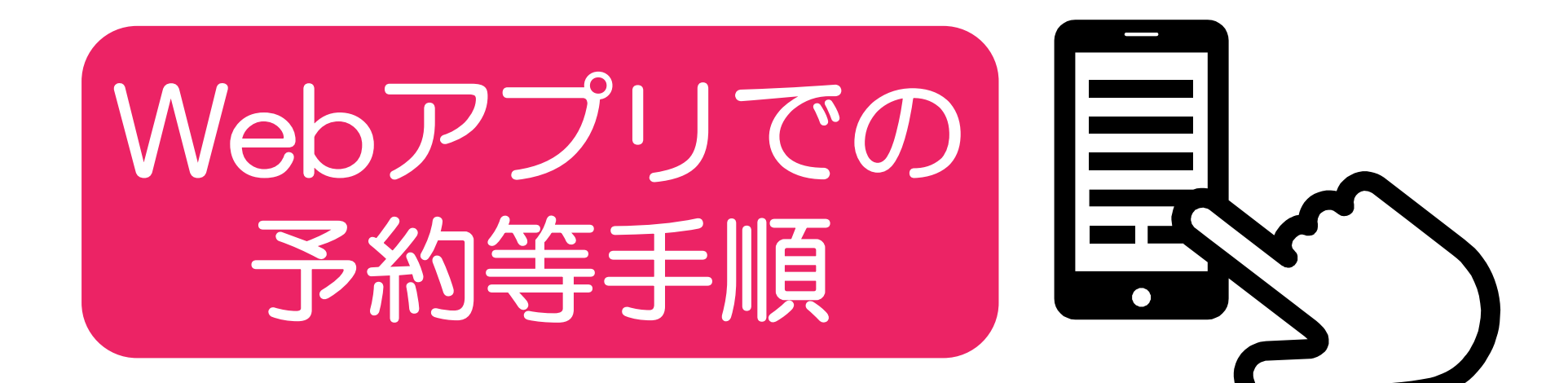

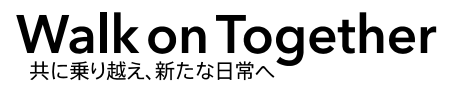

2020年12月14日版

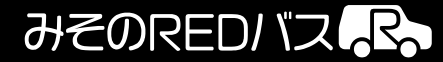

# 目的地リストから目的地を選んで予約する場合

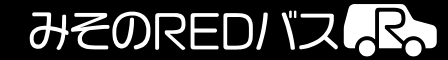

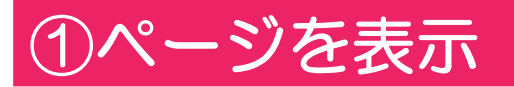

### >②目的地を選択

### ③降車場所の決定

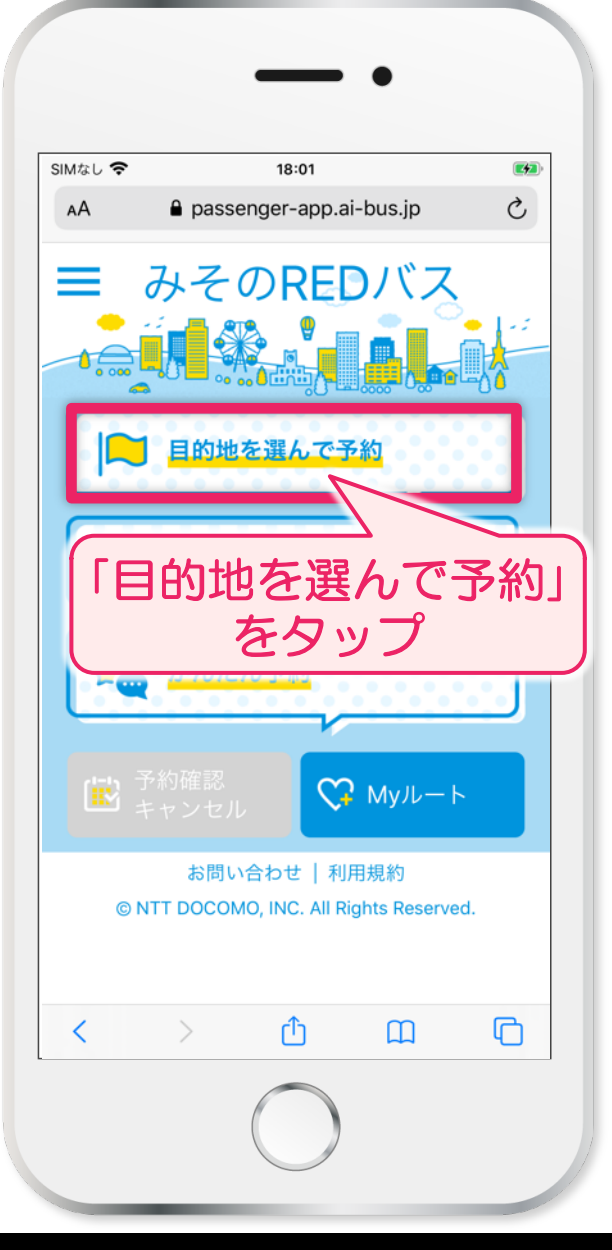

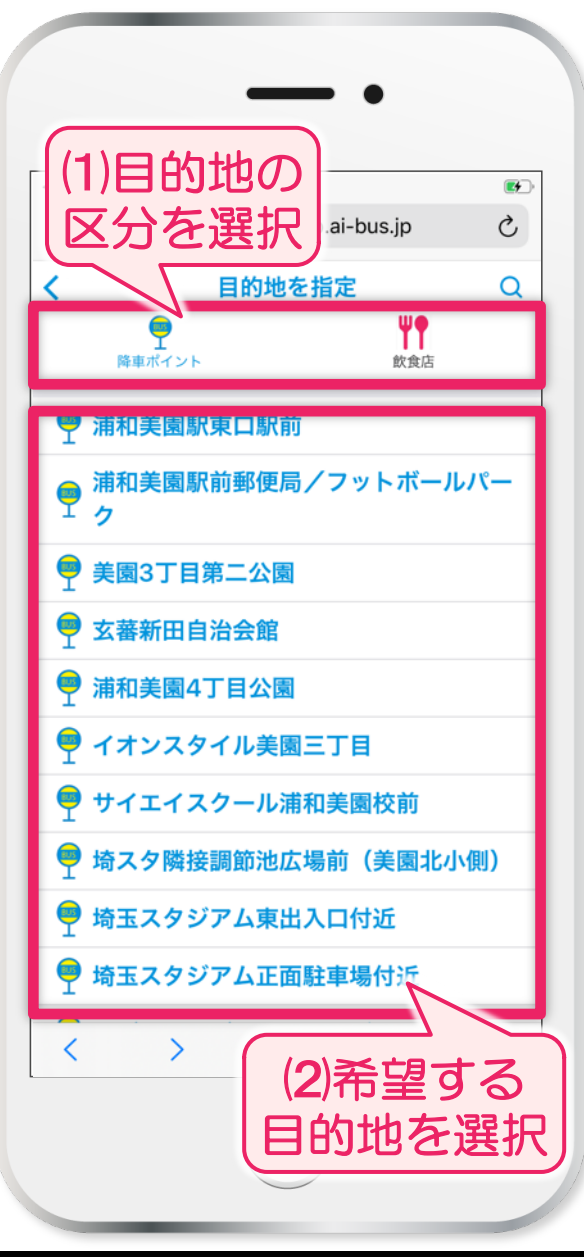

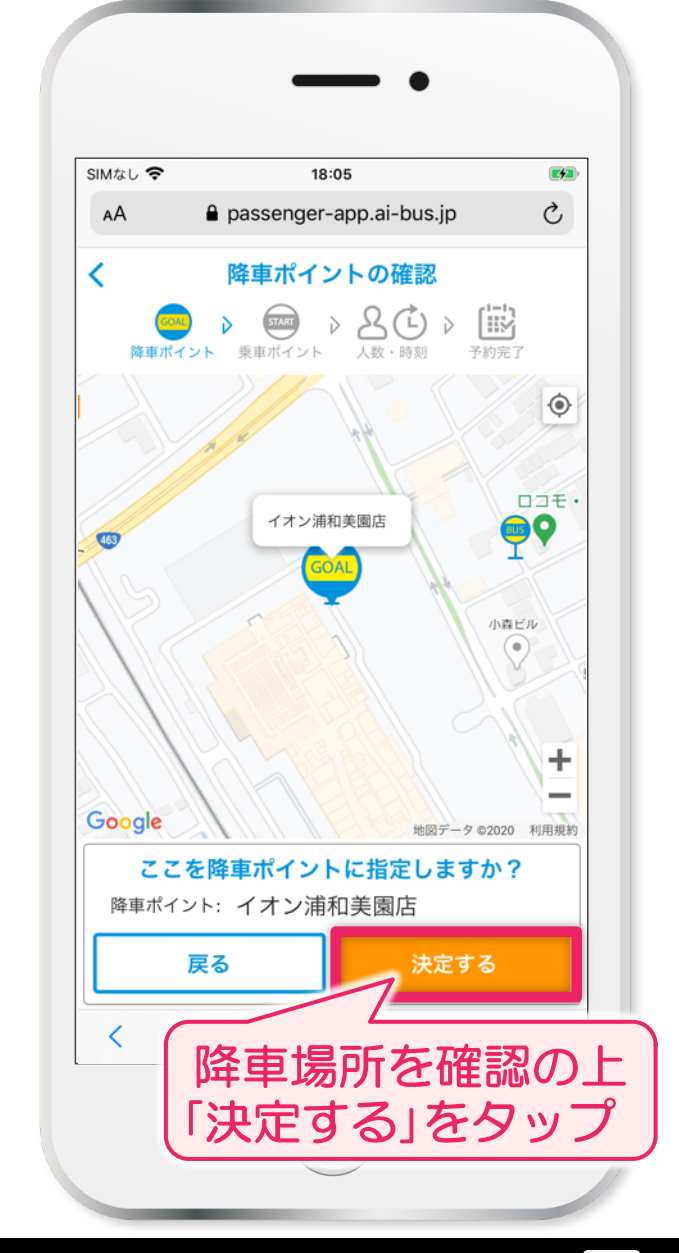

みそのREDバス

### ④乗車場所の選択

### >⑤乗車場所の決定

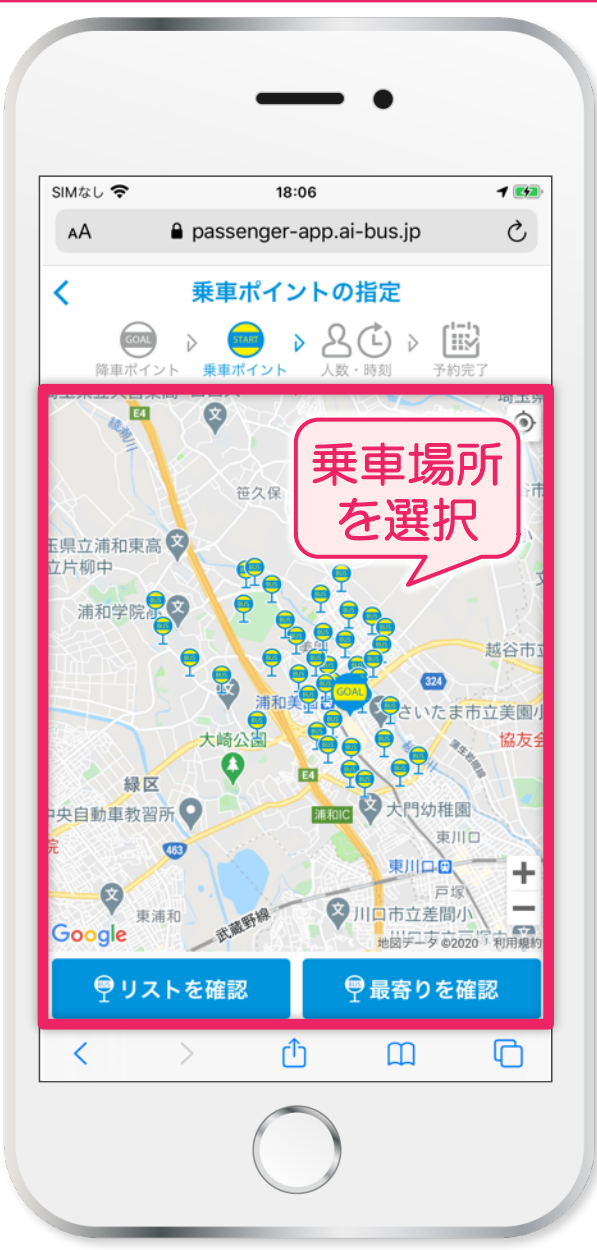

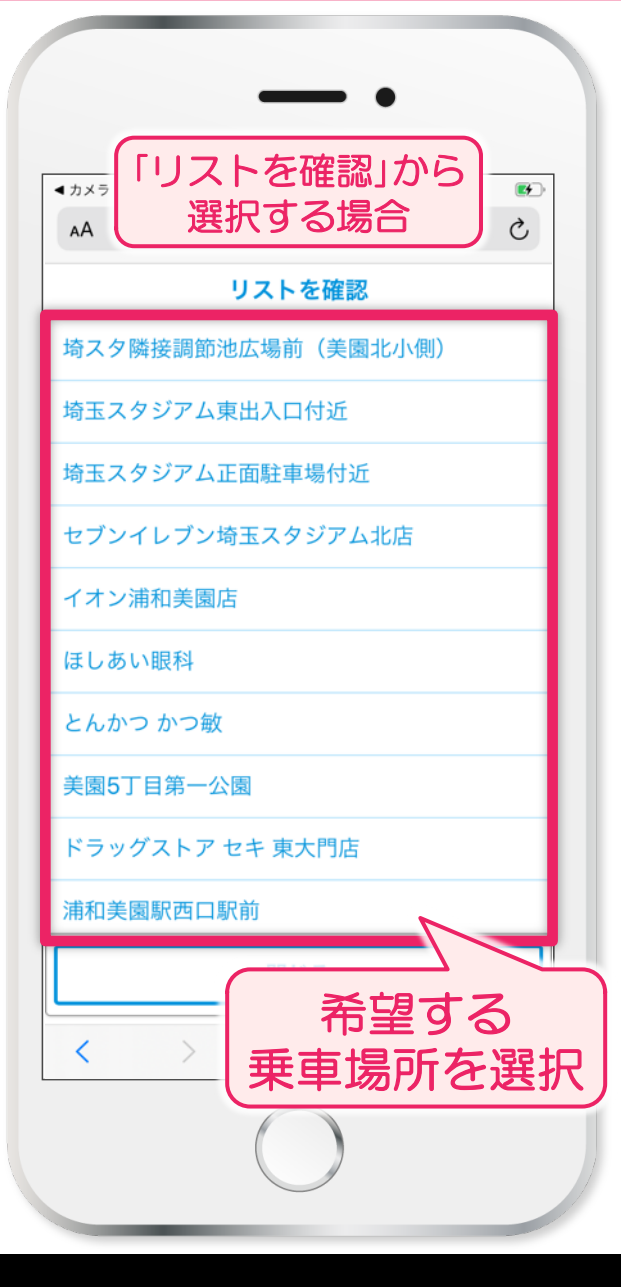

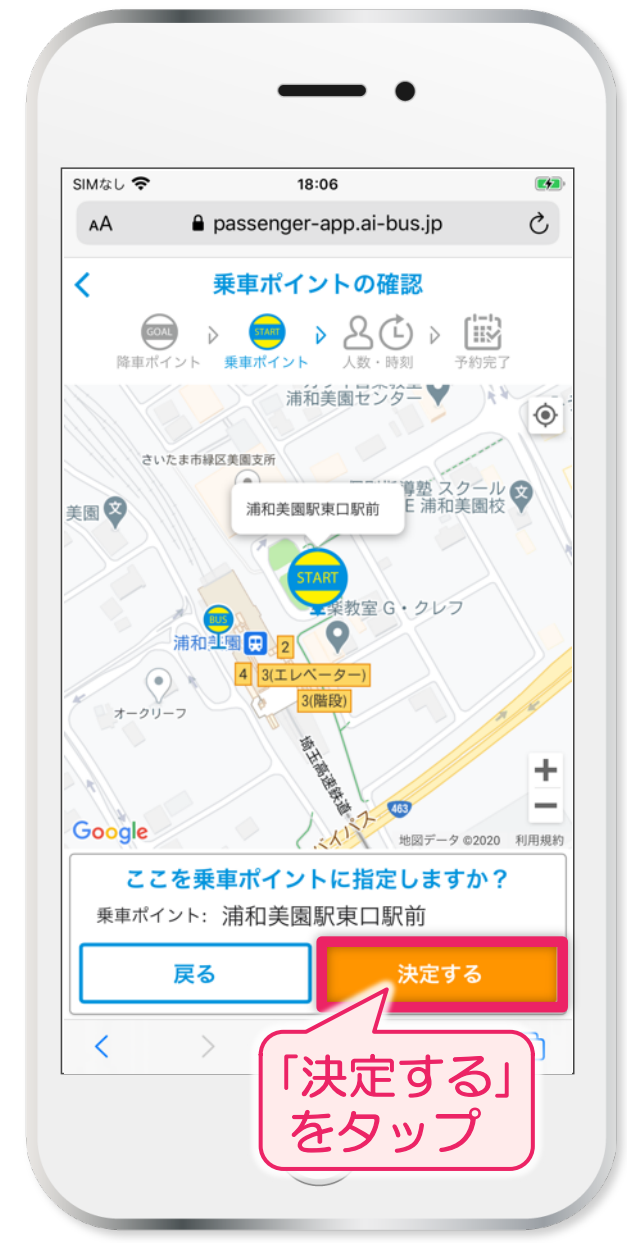

#### みそのREDバス R

### ⑥乗車情報を入力

### ⑦予約内容の確認

# >⑧予約完了!

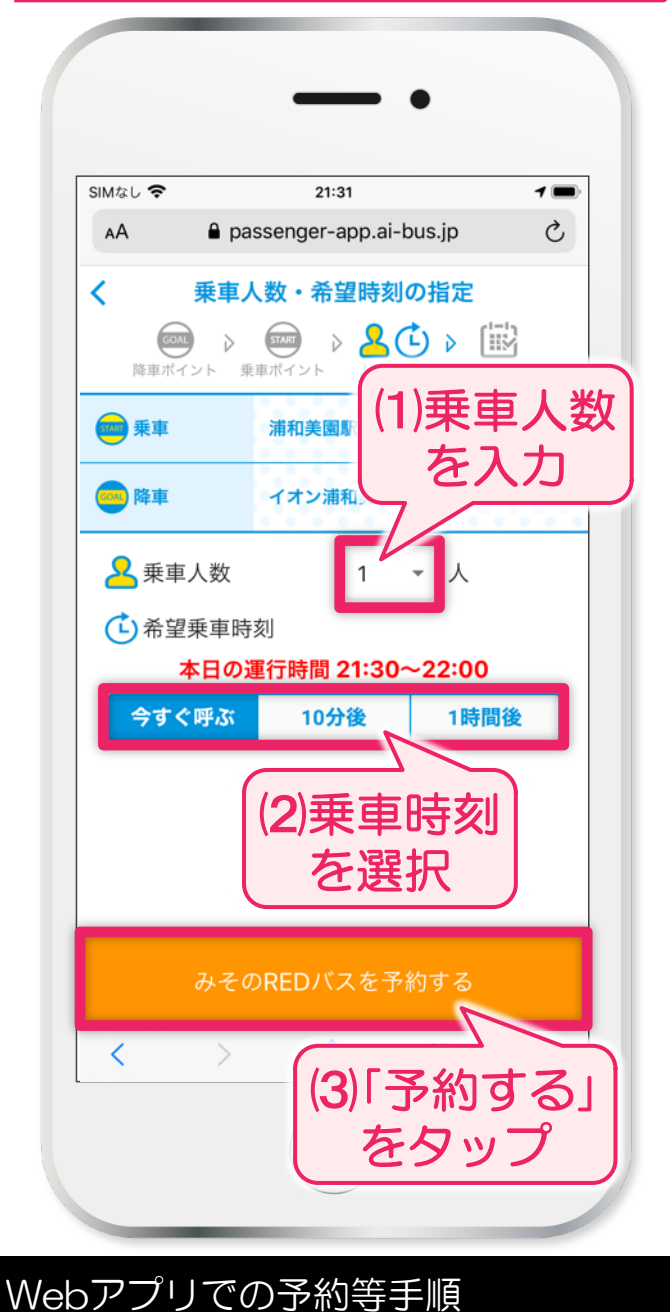

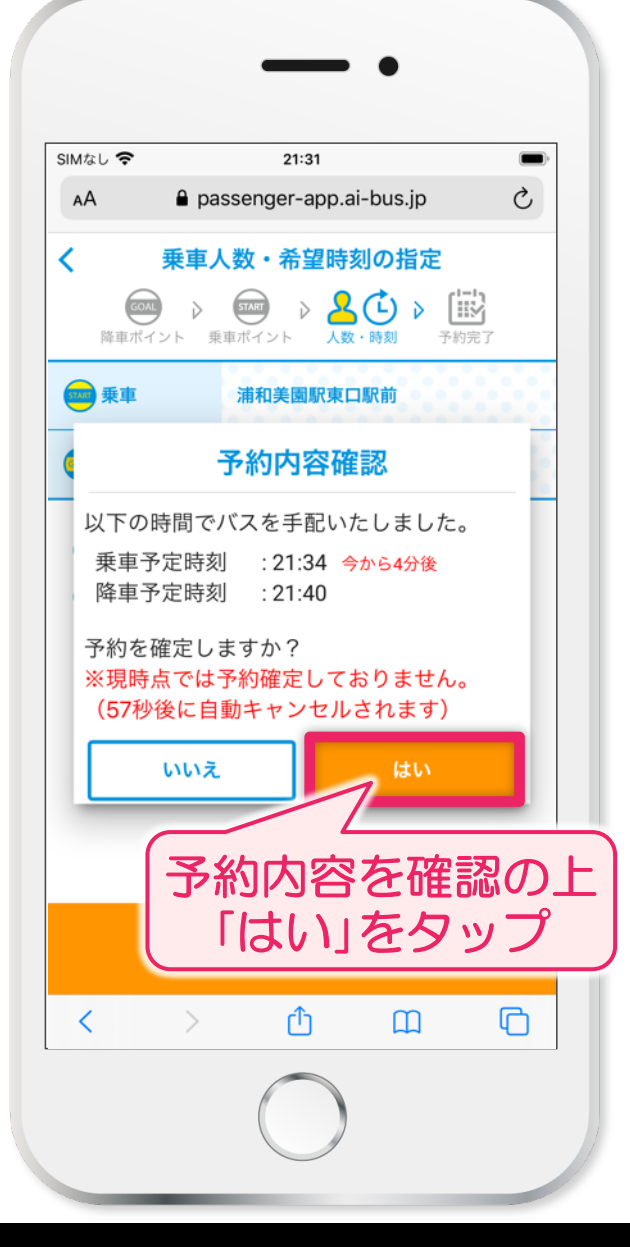

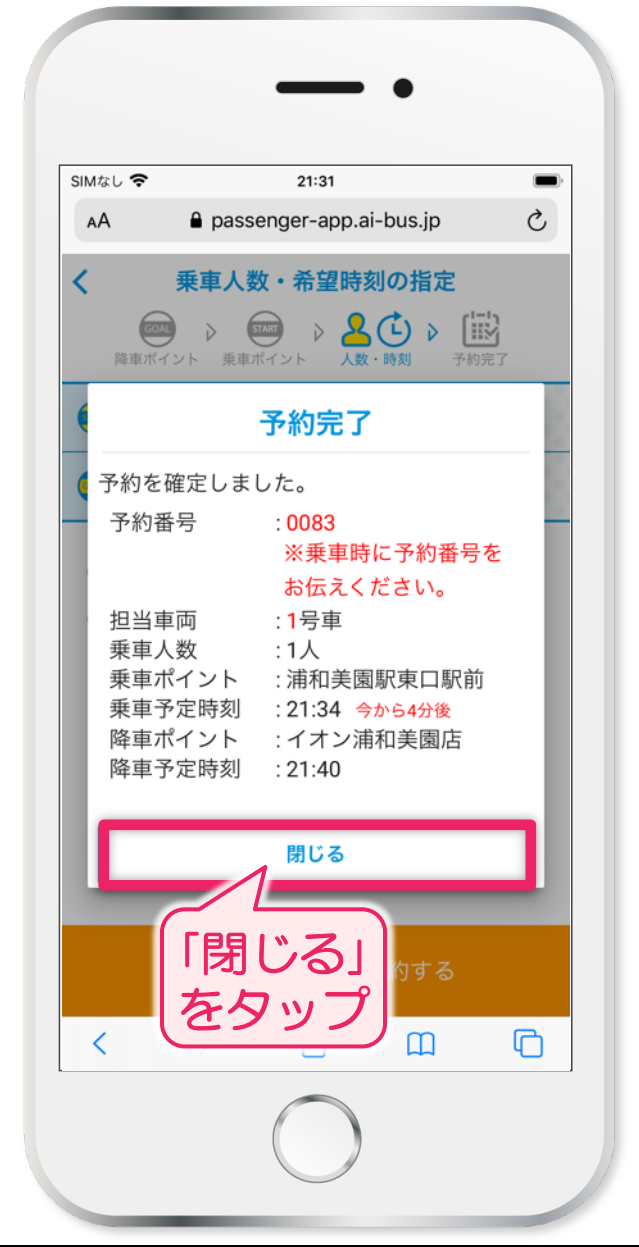

# 地図から 目的地を選んで予約する場合

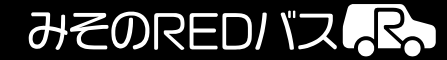

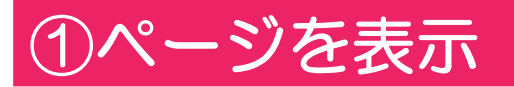

### >②目的地を選択

### ③降車場所の決定

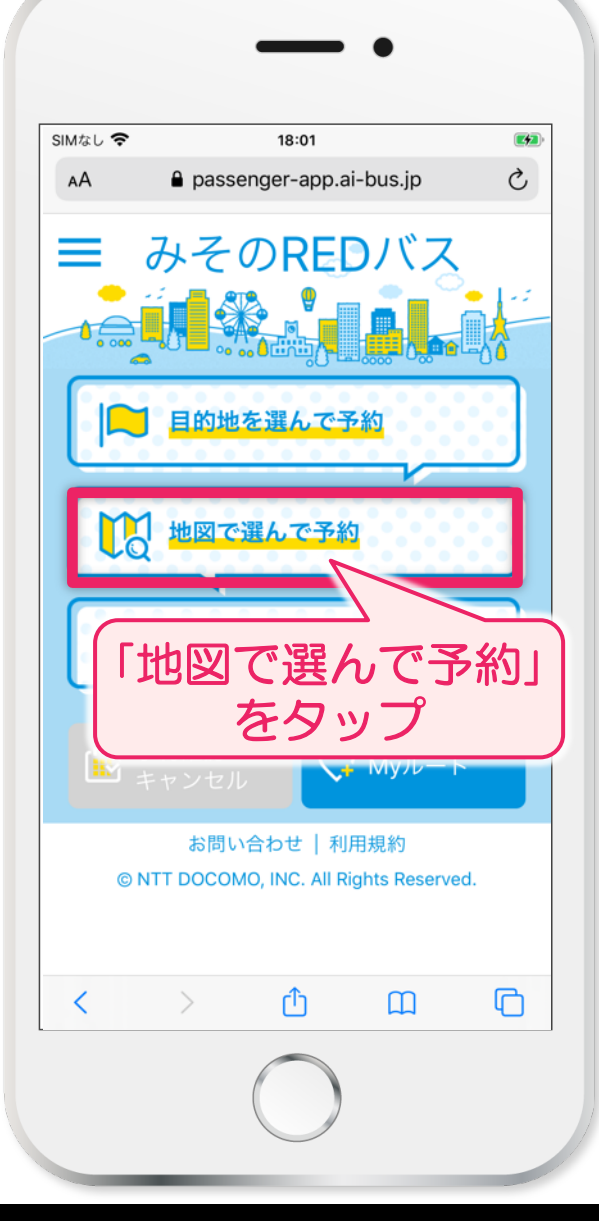

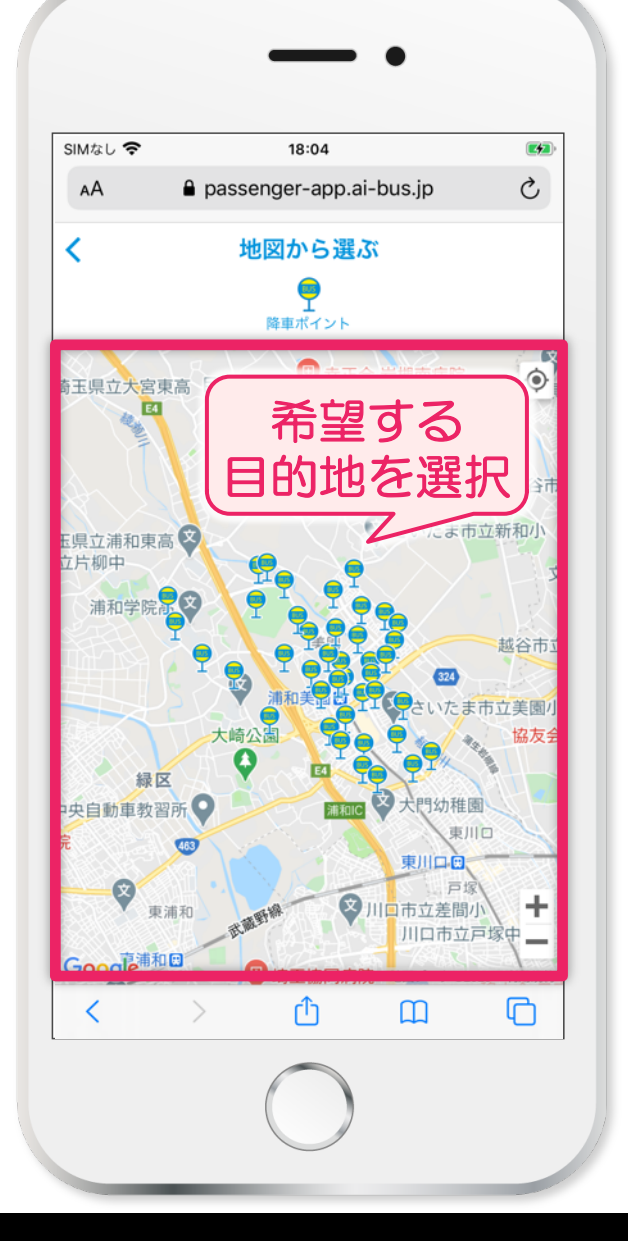

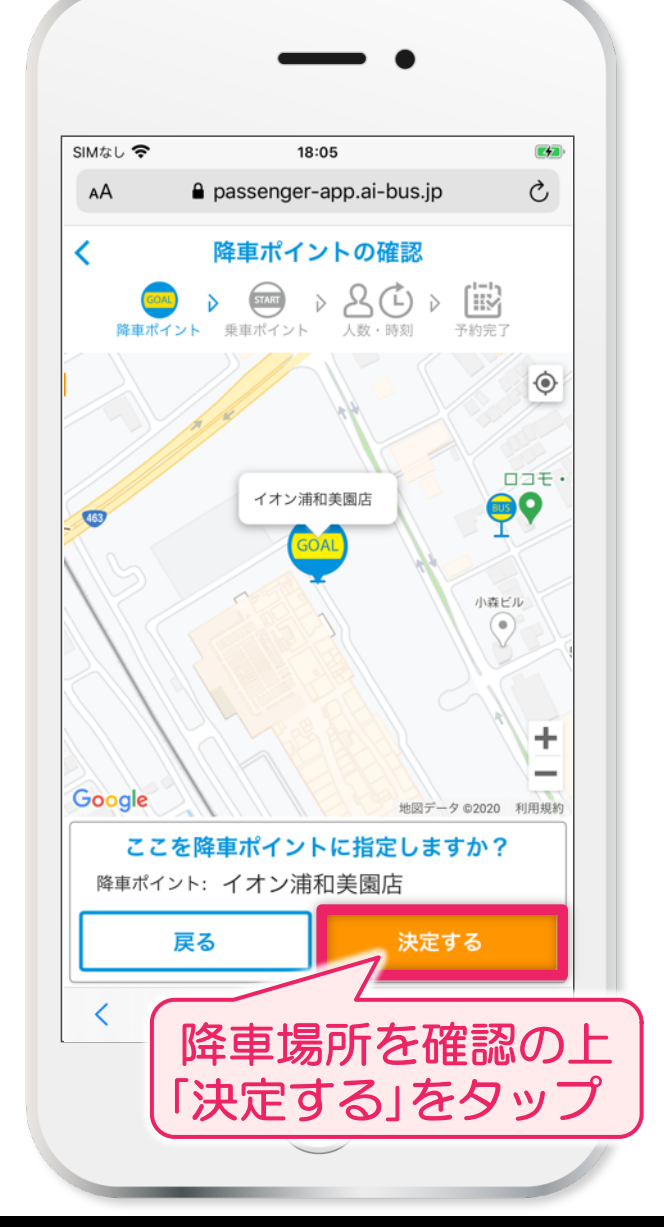

#### みそのREDバス R

### ④乗車場所の選択

### >⑤乗車場所の決定

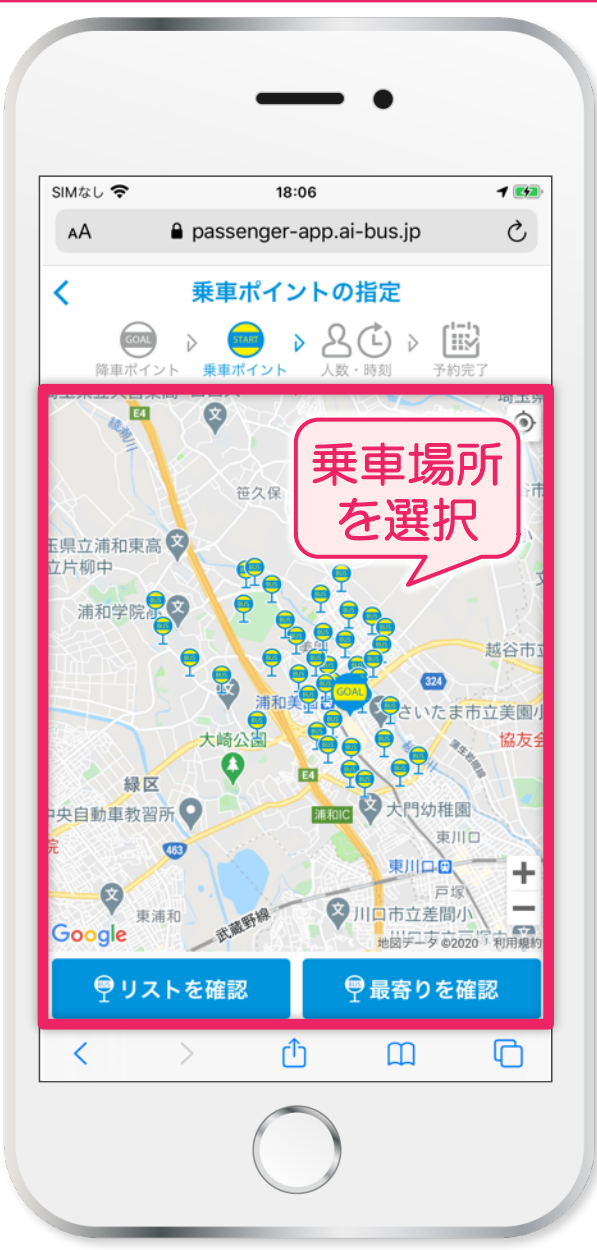

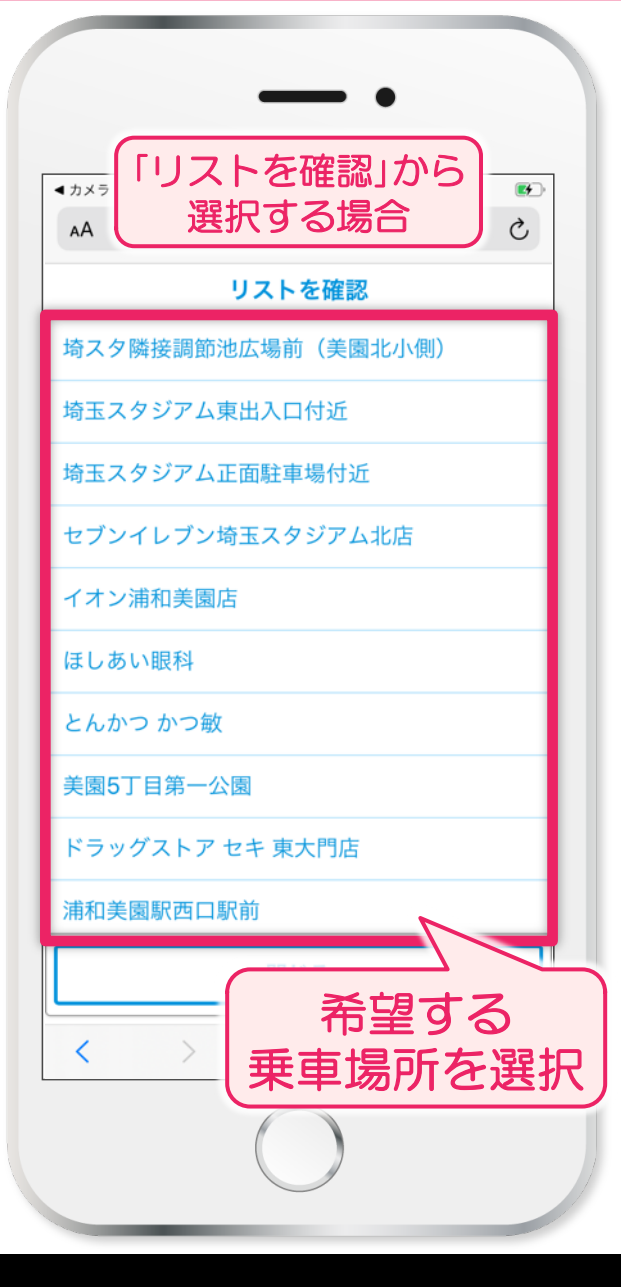

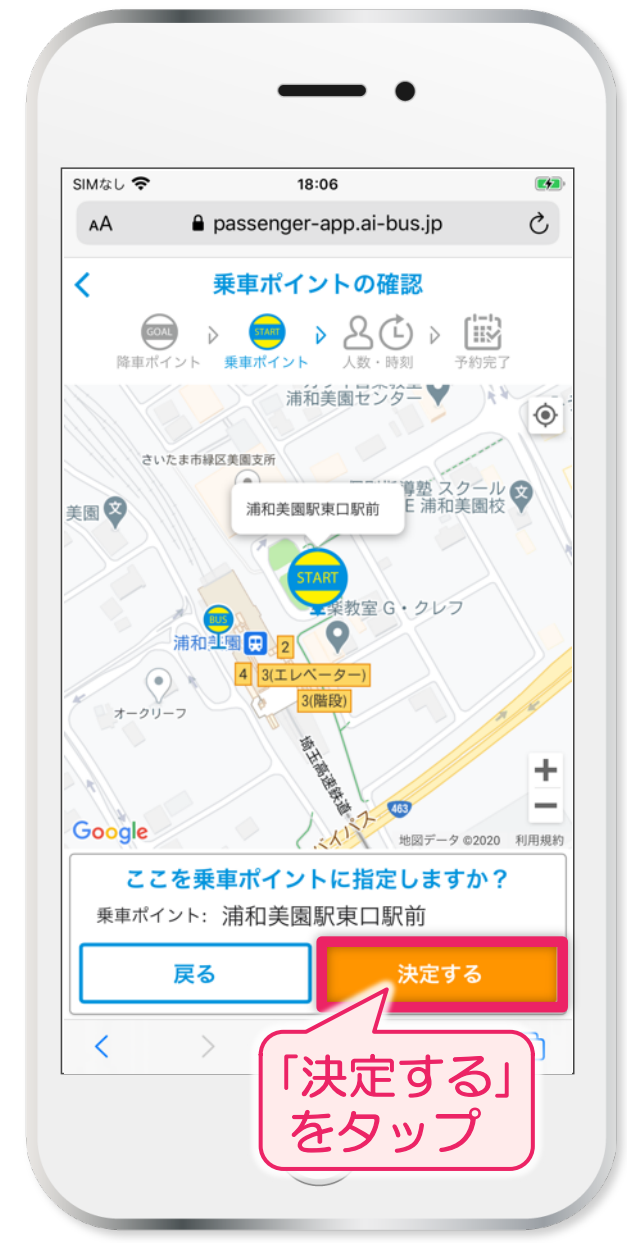

#### みそのREDバス R

### ⑥乗車情報を入力

### ⑦予約内容の確認

# >⑧予約完了!

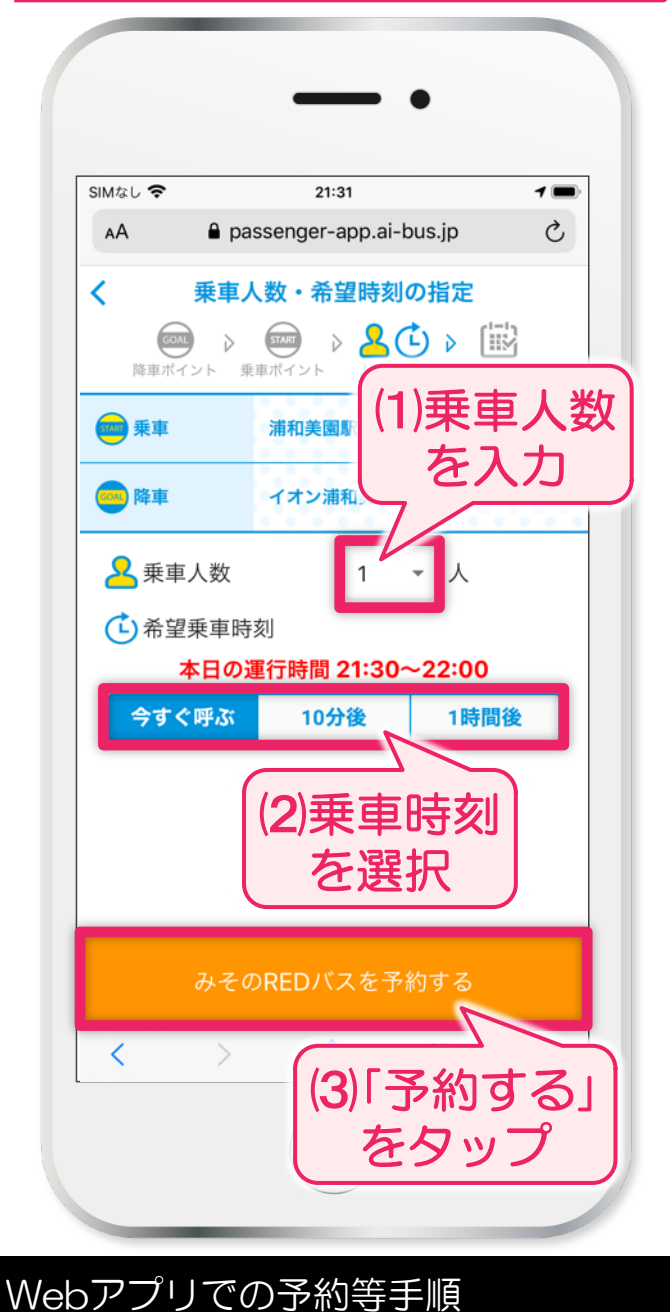

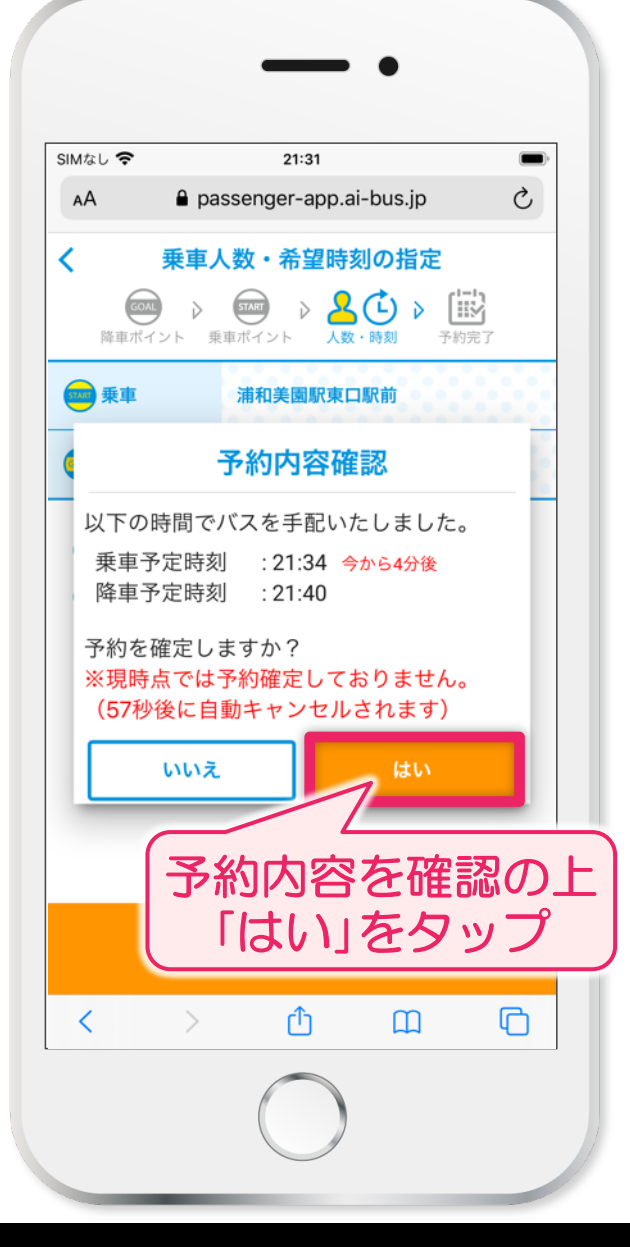

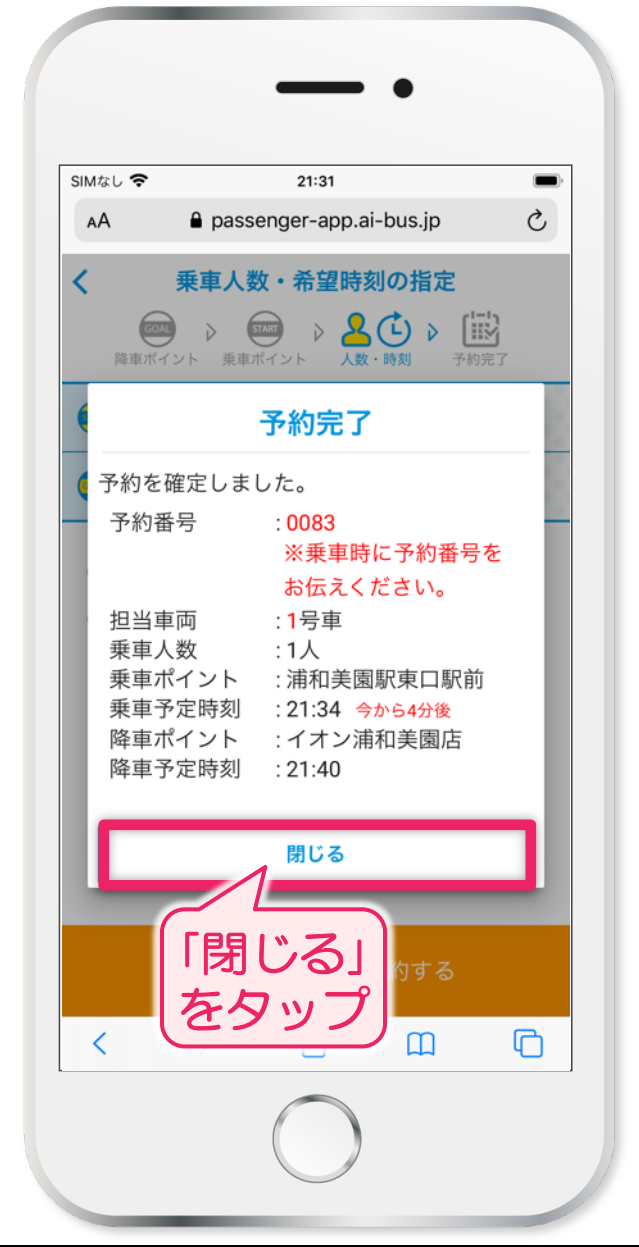

# 予約内容を確認する場合 (予約キャンセルする場合)

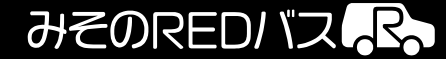

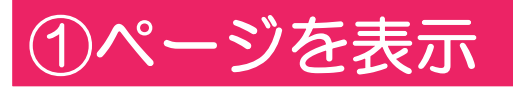

### ②予約内容を確認

### ③キャンセルの場合

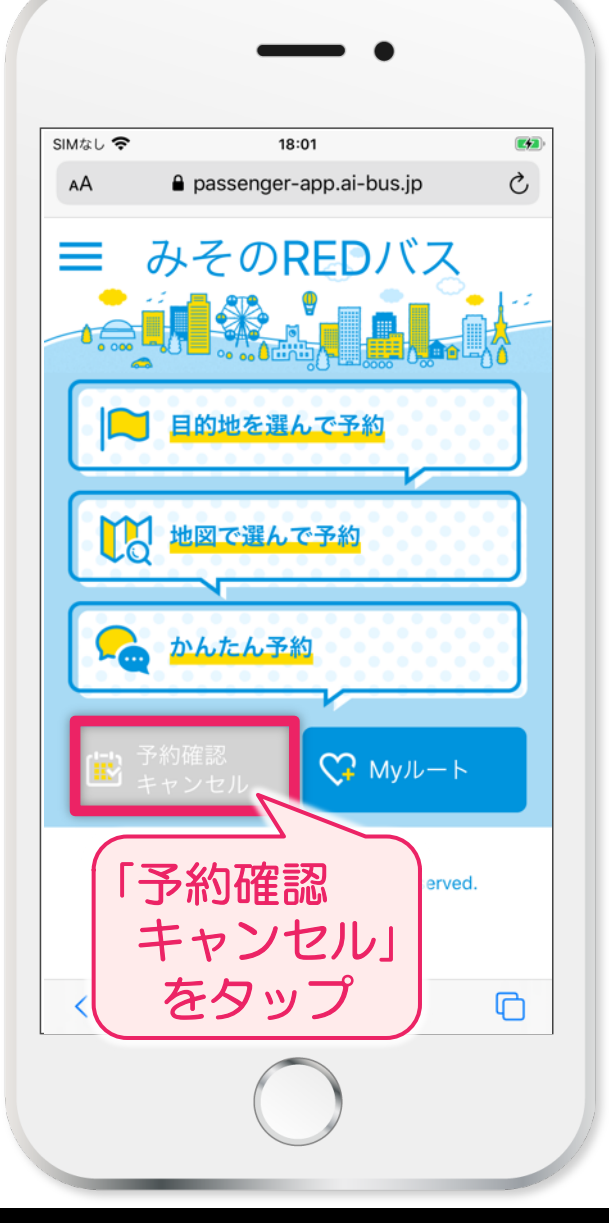

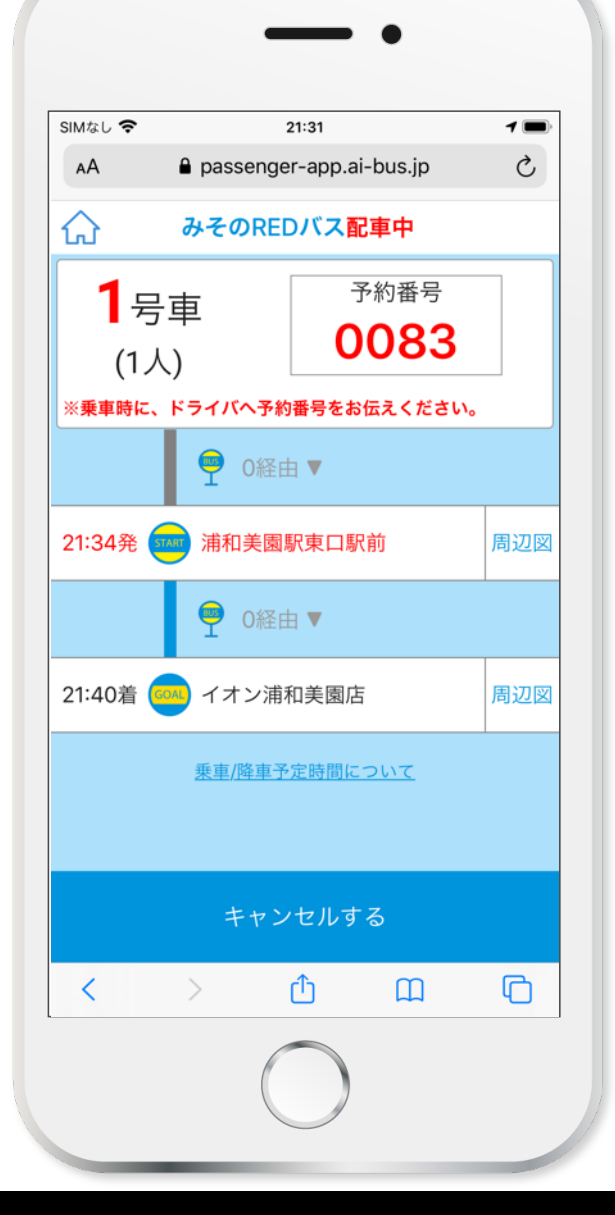

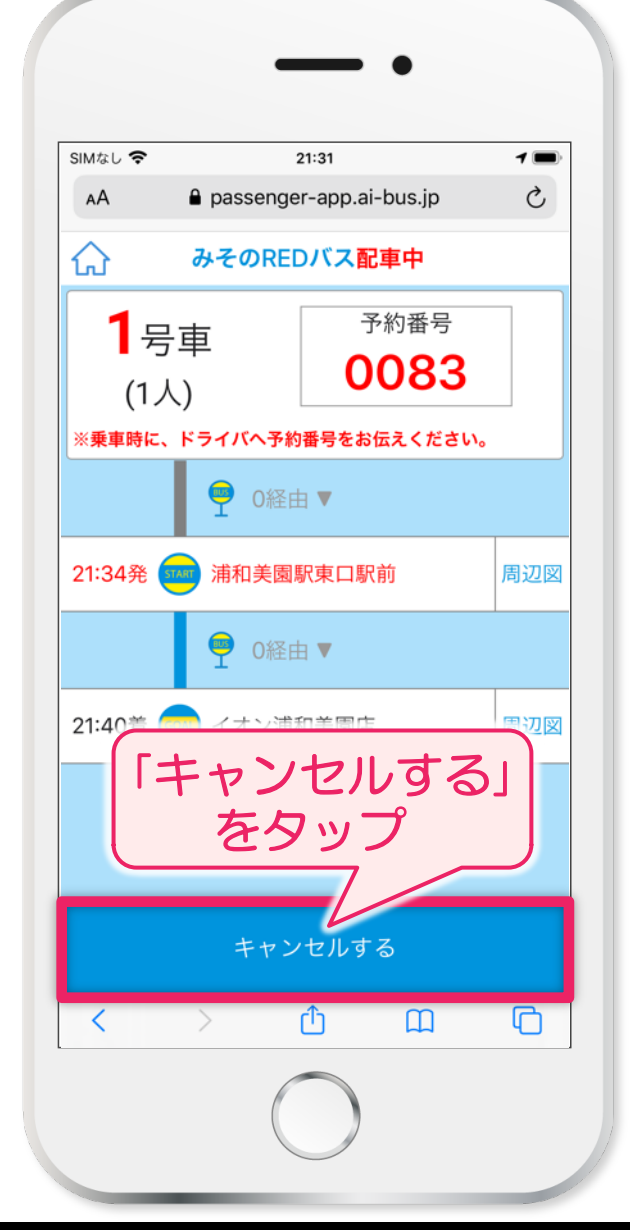

Webアプリでの予約等手順

# アプリから クーポンを利用する場合

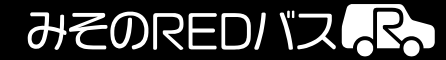

### ①「目的地選択」画面

>②クーポンの選択

### ③クーポンの提示

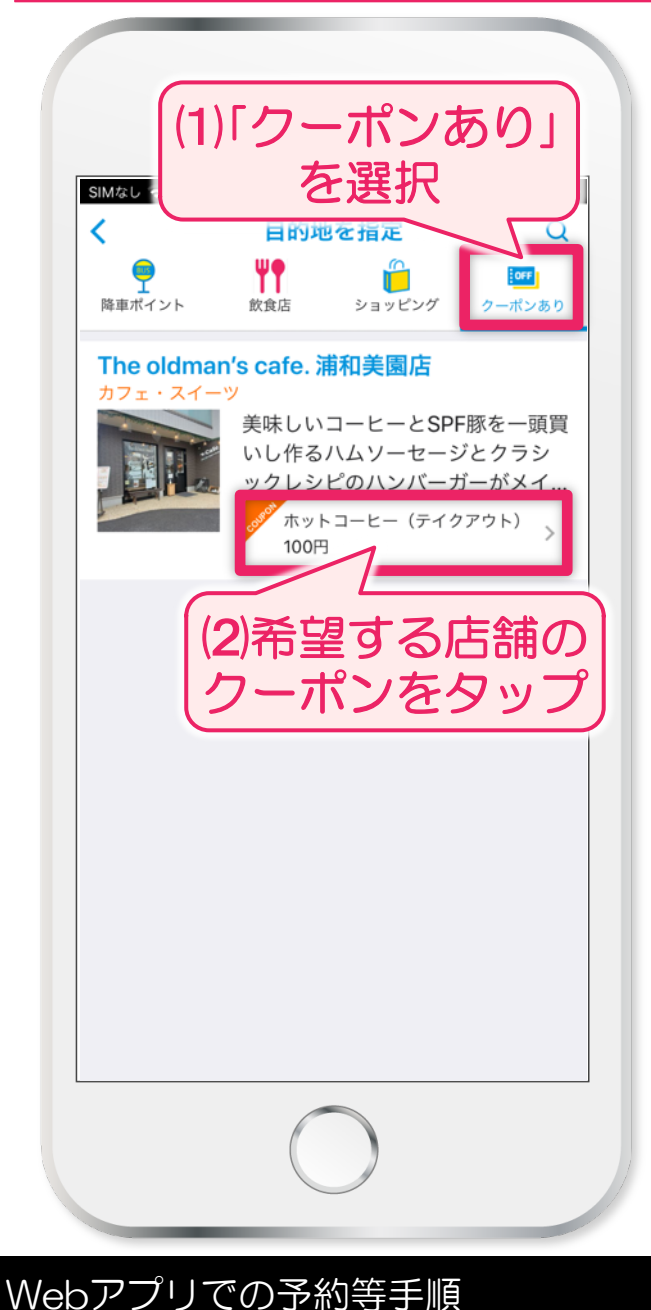

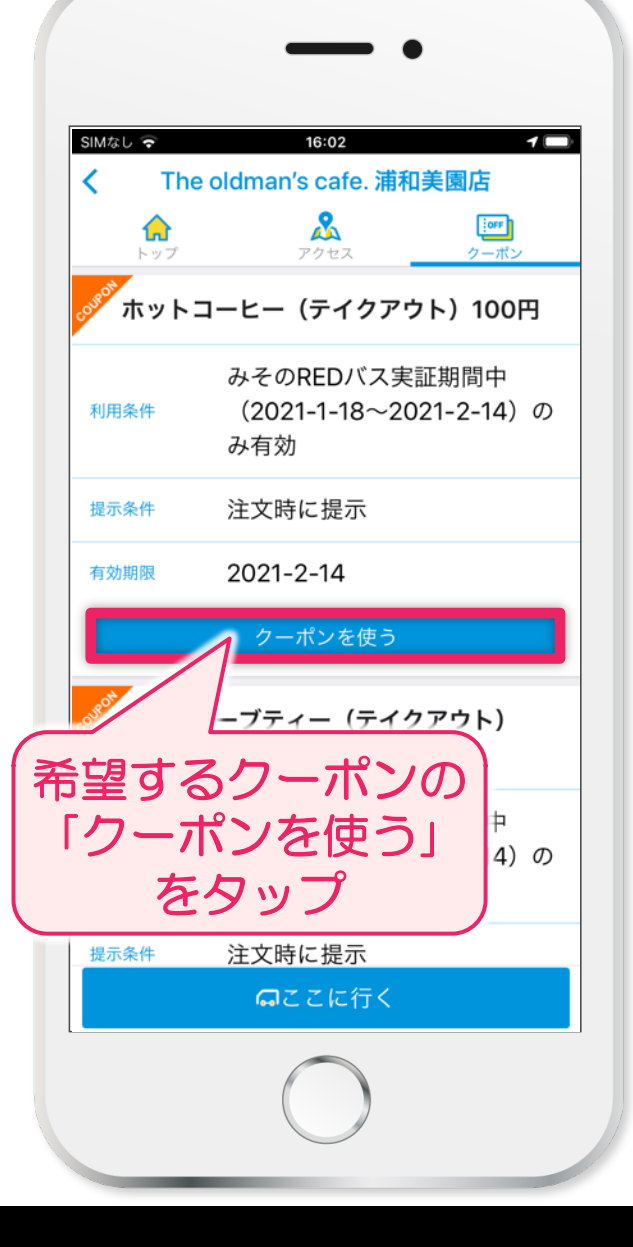

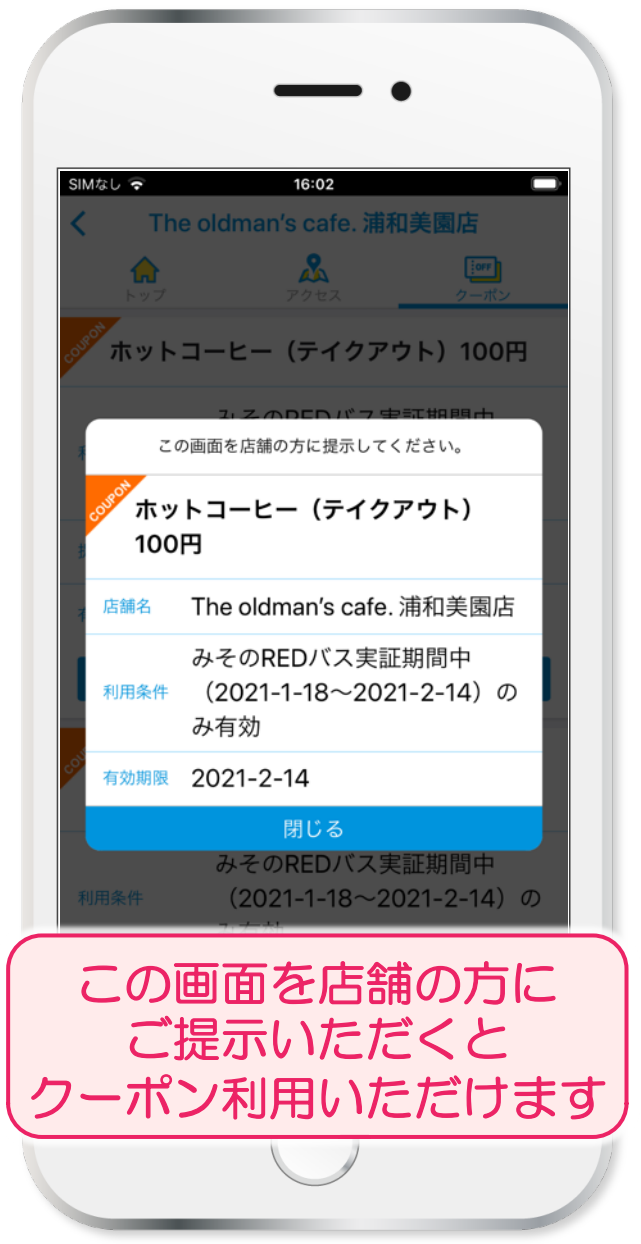